## LOGIN PROCEEDURES FOR SHERIFF AND DEPUTY SHERIFF INFORMATION SYSTEM (SDSIS)

### **KEYSTONE LOGIN**

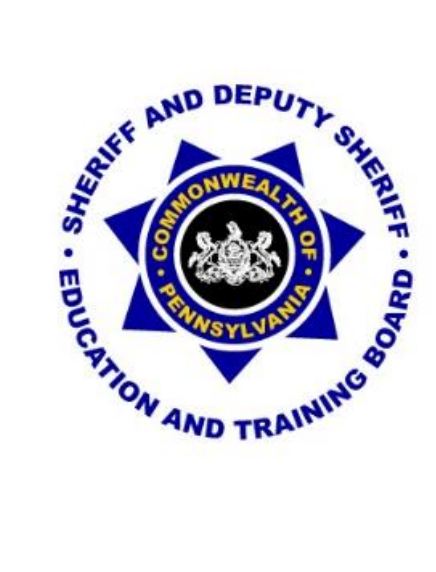

## **VERSION 2019-1**

#### LOGIN PROCEEDURES FOR SHERIFF AND DEPUTY SHERIFF INFORMATION SYSTEM (SDSIS)

The Commonwealth of Pennsylvania is changing the way that users log into any Commonwealth website. Currently when users register for a Commonwealth website, they must register with PA Login. After December 20, 2019, users must now register with Keystone Login. Even if you previously registered with PA Login, you must register again with Keystone Login. Please follow the screen shots provided in this document, which will walk you through this process. Once you have registered with Keystone Login this will enable you to log into SDSIS and other Commonwealth websites by using the same Username and Password.

All users including county staff, school staff, sheriffs and deputy sheriffs must register with Keystone Login even if you currently have a PA Login account. You will need to complete this process to access the SDSIS system and to begin the registration process for online training.

There are four slightly different ways to create a new login depending on your current login status. Please read through the entire document before attempting registration/login.

#### Current SDSIS Users

A. Current SDSIS users who have recently created a Keystone Login account due to other Commonwealth access

Page 5

B. Current SDSIS users who do not have a Keystone Login access (most current users).

Page 7

#### New SDSIS Users

C. New SDSIS users (with this change and the need for all sheriffs and deputies to access SDSIS with the new online Continuing Education starting in 2020).

#### Page 12

D. New SDSIS users who have a Keystone Login account.

Page 16

Page 11

Page 4

To access the Keystone Login website to begin the process use URL: <u>www.pccd.pa.gov</u>

At the bottom of the PCCD Home page you will see a link to "Sheriff and Deputy Sheriff Education and Training System". Click to access Keystone Login.

| TOM WOLF, GOVERNOR                     | NEWS AND<br>ANNOUNCEMENTS<br>Press Releases<br>Calendar |
|----------------------------------------|---------------------------------------------------------|
| CHARLES H. RAMSEY, CHAIRMAN            |                                                         |
| MICHAEL PENNINGTON, EXECUTIVE DIRECTOR |                                                         |
|                                        | QUICK LINKS                                             |
| Contract Up                            | Egrants                                                 |
| Contact Us                             | DAVE                                                    |
|                                        | County Intermediate                                     |
|                                        | Punishment Program                                      |
|                                        | PA OJJDP Compliance<br>Tool                             |
|                                        | Constables' Certification                               |
|                                        | Education and Training                                  |
|                                        | System                                                  |
|                                        | Sheriff and Deputy Sheriff                              |
| (                                      | Education and Training                                  |
|                                        | System                                                  |
|                                        | Program and Practice<br>Effectiveness Toolkit           |
|                                        | Criminal Justice Data<br>Dictionary                     |

The current URL for SDSIS will no longer work. When you get to the Keystone Login Page, please bookmark it for future access or return to the PCCD website.

## **CURRENT SDSIS USERS**

### A. CURRENT SDSIS USERS <u>WITH</u> KEYSTONE LOGIN ACCOUNTS

If you have recently created a Keystone Login account through the Commonwealth because of your access to other Commonwealth sites, you should be able to use your current "Keystone username and password". Simply enter that information at the login page and then select "Login".

|   | BE CHILD DEPUT OF THE TOP                                                                                                    |
|---|----------------------------------------------------------------------------------------------------|
|   | System Announcements:                                                                                                    |
|   | Welcome to SDSIS.                                                                                                    |
|   | Enter your Keystone Login credentials to log in to Sheriff and Deputy Sheriff Information System (User Acceptance Test)                                                                                                    |
|   | Powered by<br>KEYSTONE LOGIN<br>If you have an existing CWOPA\ or MUSER\ account, you can continue to sign in using that account information.<br>If you have already signed up for Keystone Login through another state agency's data-system, please use your Keystone Login information to<br>sign in below.<br>All other SDSIS_UAT users who do not have a Keystone Login account should click the Register link below. |
|   | Keystone Login                                                                                                    |
| / | UserName                                                                                                    |
| ( | Keystone Login                                                                                                    |
|   | Password                                                                                                    |
|   | Log in                                                                                                    |
|   | Forgot Password?                                                                                                    |
|   | Forgot UserName?                                                                                                    |
|   | Not Registered? Register as a new Reystone Login user                                                                                                    |

Step #2: You need to associate your Keystone Login with your SDSIS access. Enter your SDSIS username and password and your Keystone Login and password.

| Keystone Logi            | in Association                                                                                            |
|--------------------------|----------------------------------------------------------------------------------------------------|
| Enter your credentials f | or SDSIS_UAT and Keystone Login accounts to associate your SDSIS_UAT account to a Keystone Login account. |
| SDSIS_UAT Credential     | IS                                                                                                    |
| Username *               |                                                                                                    |
| Password *               |                                                                                                    |
| Keystone Login Creden    | tials                                                                                                    |
| Username *               |                                                                                                    |
| Password *               |                                                                                                    |
|                          | Submit Cancel                                                                                             |

Submitting will take you into SDSIS. From this point on, utilize your Keystone Login username and password, NOT your old SDSIS username and password.

#### B. CURRENT SDSIS USERS <u>WITHOUT</u> KEYSTONE LOGIN ACCOUNTS

If you are a current SDSIS user but have not set up a Keystone Login Account you will use the following steps to create your Keystone Login Account. You will need your current SDSIS username and password for this process.

Step #1: At the new login page, select "Not Registered? Register as a new Keystone Login user" at the bottom of the page.

|                                                                                                    | 4 AND TRAININ                                                                                                    |
|----------------------------------------------------------------------------------------------------|----------------------------------------------------------------------------------------------------|
| System Announcement                                                                                                    | ts:                                                                                                    |
| Welcome to SDSIS.                                                                                                    |                                                                                                    |
| Enter your Keystone Lo                                                                                                    | ogin credentials to log in to Sheriff and Deputy Sheriff Information System (User Acceptance Test)                                                                                                    |
|                                                                                                    | Fowered by                                                                                                    |
| If you have an existing                                                                                                    | CWORAL or MUSER) account, you can continue to sign in using that account information                                                                                                    |
| lf you have an existing<br>If you have already sigi<br>sign in below.                                                                                       | CWOPA\ or MUSER\ account, you can continue to sign in using that account information.<br>ned up for Keystone Login through another state agency's data-system, please use your Keystone Login information to                                                                                         |
| lf you have an existing<br>If you have already sigi<br>sign in below.<br>All other SDSIS_UAT u                                                              | CWOPA\ or MUSER\ account, you can continue to sign in using that account information.<br>ned up for Keystone Login through another state agency's data-system, please use your Keystone Login information to<br>sers who do not have a Keystone Login account should click the Register link below.  |
| If you have an existing<br>If you have already sign<br>sign in below.<br>All other SDSIS_UAT u:<br>Keystone Login                                           | CWOPA\ or MUSER\ account, you can continue to sign in using that account information.<br>ned up for Keystone Login through another state agency's data-system, please use your Keystone Login information to<br>sers who do not have a Keystone Login account should click the Register link below.  |
| If you have an existing<br>If you have already sign<br>sign in below.<br>All other SDSIS_UAT us<br>Keystone Login<br>UserName                               | CWOPA\ or MUSER\ account, you can continue to sign in using that account information.<br>ned up for Keystone Login through another state agency's data-system, please use your Keystone Login information to<br>sers who do not have a Keystone Login account should click the Register link below.  |
| If you have an existing<br>If you have already sign<br>sign in below.<br>All other SDSIS_UAT u<br>Keystone Login<br>UserName<br>Keystone Login              | CWOPA\ or MUSER\ account, you can continue to sign in using that account information.<br>ned up for Keystone Login through another state agency's data-system, please use your Keystone Login information to<br>sers who do not have a Keystone Login account should click the Register link below.  |
| If you have an existing<br>If you have already sign<br>sign in below.<br>All other SDSIS_UAT us<br>Keystone Login<br>UserName<br>Keystone Login<br>Password | CWOPA\ or MUSER\ account, you can continue to sign in using that account information.<br>ned up for Keystone Login through another state agency's data-system, please use your Keystone Login information to<br>users who do not have a Keystone Login account should click the Register link below. |

Step #2: You will be directed to a page where you must choose whether you are an existing SDSIS user. Select "Yes, I am already a user"

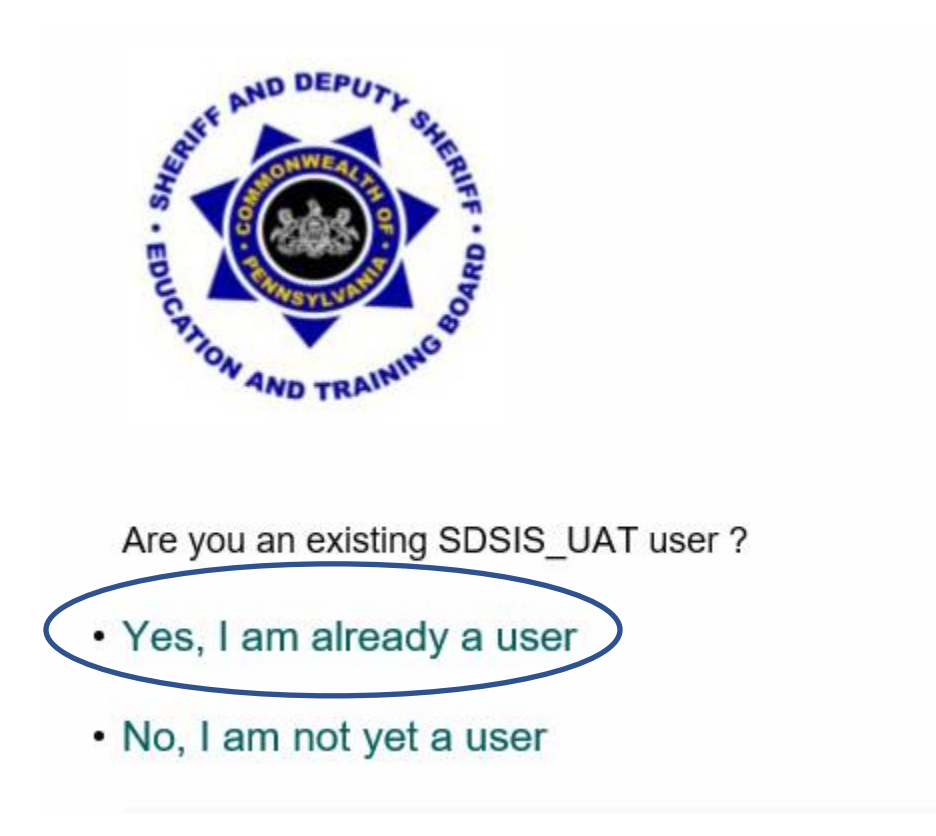

Step #3: Enter all of the requested information below and select the "Submit button.

Users will receive a message "Please wait while we migrate your account." Please be patient as this may take a few minutes to migrate.

| Keystone Login        | n Migration                | 1 |                                                                      |
|-----------------------|----------------------------|---|----------------------------------------------------------------------|
| SDSIS_UAT Credentials | 3                          |   |                                                                      |
| Username *            |                            |   | Note: You will need to enter your current SDSIS                      |
| Password *            |                            |   | Username and Password.                                               |
| New Keystone Login Ac | count Details              |   |                                                                      |
| New Keystone Login *  |                            |   | The password must pass these rules:                                  |
| Username              |                            |   | Must be between 12 to 128 characters in length.                      |
| Date Of Birth *       |                            |   | The password must pass 3 out of 4 of these rules:                    |
| New Password *        |                            |   | □ One lowercase letter.                                              |
| Confirm Now           |                            |   | ☐ One numeric number.<br>☐ One non-character (such as !.#.%.^. etc). |
| Password              |                            |   | Password Strength: Invalid                                           |
| Security Questions    |                            |   |                                                                      |
| Security Question 1 * | Select a security question | V | Note: The current Password can be used as long as if                 |
| Security Answer 1 *   |                            |   | meets the new Password criteria listed above.                        |
| Security Question 2*  | Select a security question | Y |                                                                      |
| Security Answer 2*    |                            |   | Note: Each Security Question must have a different                   |
| Security Question 3*  | Select a security question | V | answer entered. The answers cannot be the same for<br>each question. |
| Security Answer 3*    |                            |   | •                                                                    |
|                       | Submit Cancel              |   |                                                                      |
|                       |                            |   |                                                                      |

# REMEMBER YOUR KEYSTONE LOGIN USERNAME, PASSWORD, AND SECURITY QUESTIONS.

Step #4: When you receive the "Account Migration Successful" message, you may login at the Keystone Login page using the Keystone Login username and password you just created. You will gain access to the SDSIS system.

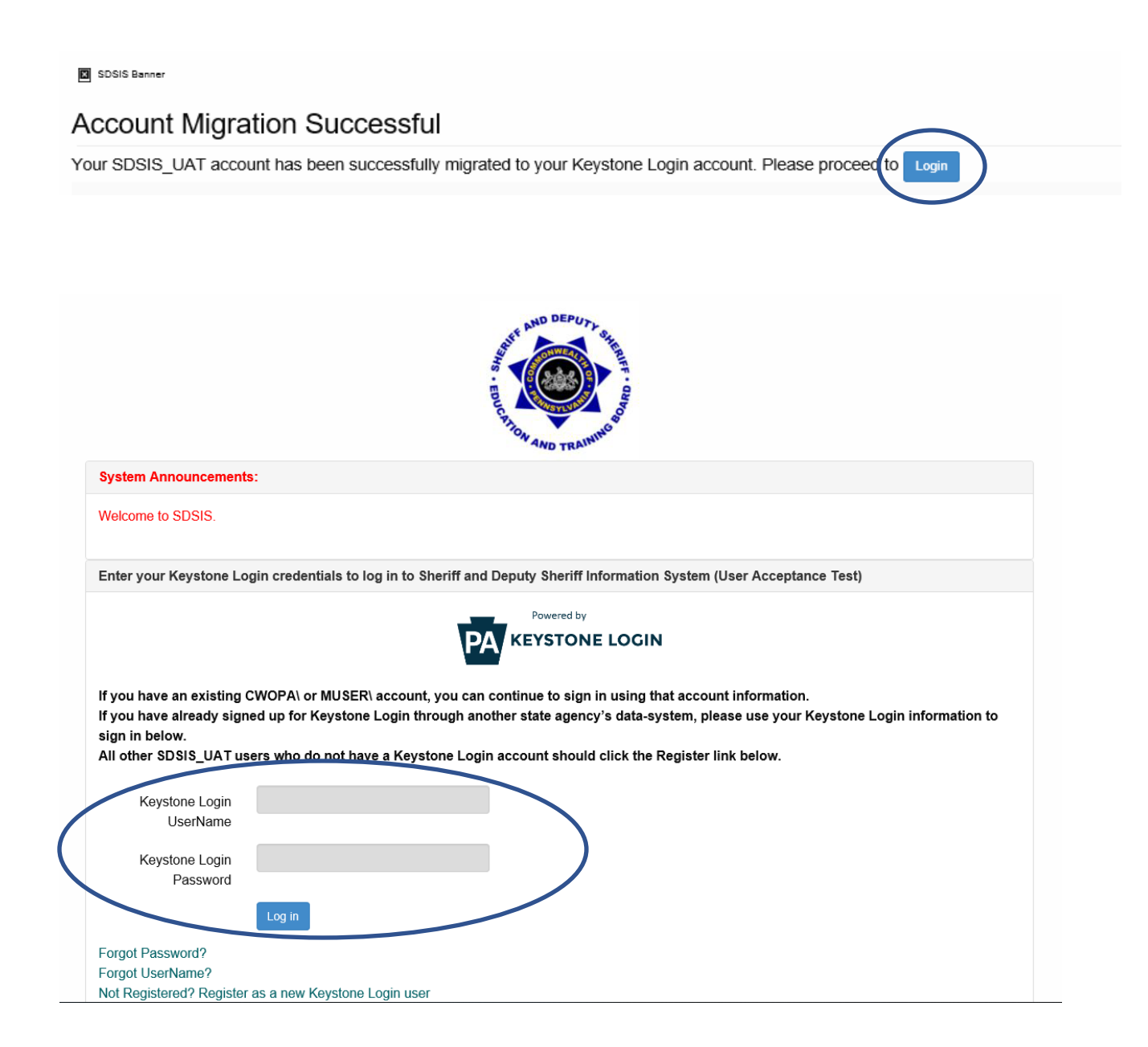

# **NEW SDSIS USERS**

#### C. NEW SDSIS USERS

If you do not currently have access to the SDSIS site, you will follow these steps to create a login.

Step #1: At the new login page, select "Not Registered? Register as a new Keystone Login user" at the bottom of the page.

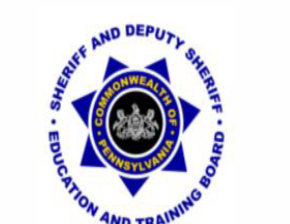

| Enter your Keystone Log                                                                                                    | gin credentials to log in to Sheriff and Deputy Sheriff Information System (User Acceptance Test)                                                                                                    |
|----------------------------------------------------------------------------------------------------|----------------------------------------------------------------------------------------------------|
|                                                                                                    | Powered by                                                                                                    |
|                                                                                                    | PA KEYSTONE LOGIN                                                                                                    |
|                                                                                                    |                                                                                                    |
|                                                                                                    |                                                                                                    |
| lf you have an existing (                                                                                                    | NODA) or MUSED account you can continue to sign in using that account information                                                                                                    |
| If you have an existing C                                                                                                    | CWOPA\ or MUSER\ account, you can continue to sign in using that account information.                                                                                                    |
| If you have an existing C<br>If you have already signe                                                                                                    | CWOPA\ or MUSER\ account, you can continue to sign in using that account information.<br>ed up for Keystone Login through another state agency's data-system, please use your Keystone Login information                                                                                        |
| If you have an existing C<br>If you have already signe<br>sign in below.<br>All other SDSIS_LIAT use                                                            | CWOPA\ or MUSER\ account, you can continue to sign in using that account information.<br>ed up for Keystone Login through another state agency's data-system, please use your Keystone Login information                                                                                        |
| If you have an existing C<br>If you have already signe<br>sign in below.<br>All other SDSIS_UAT use                                                             | CWOPA\ or MUSER\ account, you can continue to sign in using that account information.<br>ed up for Keystone Login through another state agency's data-system, please use your Keystone Login information<br>ers who do not have a Keystone Login account should click the Register link below.  |
| If you have an existing C<br>If you have already signs<br>sign in below.<br>All other SDSIS_UAT use<br>Keystone Login                                           | CWOPA\ or MUSER\ account, you can continue to sign in using that account information.<br>ed up for Keystone Login through another state agency's data-system, please use your Keystone Login information<br>ers who do not have a Keystone Login account should click the Register link below.  |
| If you have an existing C<br>If you have already signt<br>sign in below.<br>All other SDSIS_UAT use<br>Keystone Login<br>LiserName                              | CWOPA\ or MUSER\ account, you can continue to sign in using that account information.<br>ed up for Keystone Login through another state agency's data-system, please use your Keystone Login information<br>ers who do not have a Keystone Login account should click the Register link below.  |
| If you have an existing C<br>If you have already signe<br>sign in below.<br>All other SDSIS_UAT use<br>Keystone Login<br>UserName                               | CWOPA\ or MUSER\ account, you can continue to sign in using that account information.<br>ed up for Keystone Login through another state agency's data-system, please use your Keystone Login information<br>ers who do not have a Keystone Login account should click the Register link below.  |
| If you have an existing C<br>If you have already signe<br>sign in below.<br>All other SDSIS_UAT use<br>Keystone Login<br>UserName<br>Keystone Login             | CWOPA\ or MUSER\ account, you can continue to sign in using that account information.<br>ed up for Keystone Login through another state agency's data-system, please use your Keystone Login information<br>eers who do not have a Keystone Login account should click the Register link below. |
| If you have an existing C<br>If you have already signe<br>sign in below.<br>All other SDSIS_UAT use<br>Keystone Login<br>UserName<br>Keystone Login<br>Password | CWOPA\ or MUSER\ account, you can continue to sign in using that account information.<br>ed up for Keystone Login through another state agency's data-system, please use your Keystone Login information<br>ers who do not have a Keystone Login account should click the Register link below.  |
| If you have an existing C<br>If you have already signs<br>sign in below.<br>All other SDSIS_UAT use<br>Keystone Login<br>UserName<br>Keystone Login<br>Password | CWOPA\ or MUSER\ account, you can continue to sign in using that account information.<br>ed up for Keystone Login through another state agency's data-system, please use your Keystone Login information<br>ers who do not have a Keystone Login account should click the Register link below.  |

Step #2: You will be directed to a page where you must choose whether you are an existing SDSIS user. Select "No, I am not yet a user"

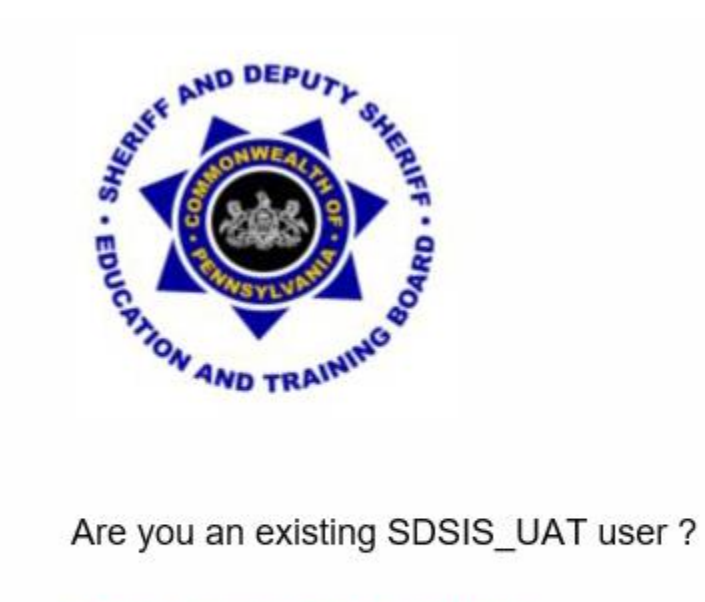

· Yes, I am already a user

• No, I am not yet a user

Step #3: Enter all of the requested information below and select the "Submit button.

Users will receive a message "Please wait while we migrate your account." Please be patient as this may take a few minutes to migrate.

| Register              |                            |                                                                                                    |
|-----------------------|----------------------------|----------------------------------------------------------------------------------------------------|
| Personal Information  |                            |                                                                                                    |
| First Name *          |                            |                                                                                                    |
| Last Name *           |                            |                                                                                                    |
| Date Of Birth *       | mm/dd/yyyy                 |                                                                                                    |
| Contact Information   |                            |                                                                                                    |
| Email                 |                            |                                                                                                    |
| Mobile Phone          | ****                       |                                                                                                    |
| Number                |                            |                                                                                                    |
| Login mornation       |                            | The persuard must pass these rules:                                                                                           |
| Username *            |                            | ☐ Must be between 12 to 128 characters in length.                                                                             |
| Password *            |                            | Do not include any of your user name, your first name, or your last name<br>The password must pass 3 out of 4 of these rules: |
| Confirm Password *    |                            | One uppercase letter.  One lowercase letter.                                                                                  |
|                       |                            |                                                                                                    |
|                       |                            | One non-character (such as !,#,%,^, etc). Password Strength: Invalid                                                          |
| Security Questions    |                            |                                                                                                    |
| Security Question 1 * | Select a security question |                                                                                                    |
| Security Answer 1*    |                            | Note: The current Password can be used as long as it meets the new Password criteria listed above                             |
| Security Question 2*  | Select a security question |                                                                                                    |
| Security Answer 2*    |                            | Note: Each Security Question must have a different                                                                            |
| Security Question 3*  | Select a security question | answer entered. The answers cannot be the same for                                                                            |
| Security Answer 3*    |                            | each question.                                                                                                    |

# REMEMBER YOUR KEYSTONE LOGIN USERNAME, PASSWORD, AND SECURITY QUESTIONS.

Step #4: You will be asked if you have a registration key. Sheriffs and deputies should select "No".

| Step 2: Personal Information                                                                                                    |
|----------------------------------------------------------------------------------------------------|
| In order to register with the SDSIS Application you must already have been entered into the application by an administrator.<br>Please provide the information requested below so that we can match you to the correct person in our system.<br>When finished entering the information, press the "Next >>" button to continue the registration process. |
| Did you receive a registration key? * 〇 Yes 〇 No                                                                                                    |
| Cancel Next >>                                                                                                    |
| New administrative staff who have received an email with a registration key should select "Yes". After verifying your email address and registration key, you would proceed with the login process.                                                                                                    |

| Step 2: Personal Information                                                                                                    |  |
|----------------------------------------------------------------------------------------------------|--|
| In order to register with the SDSIS Application you must already have been entered into the application by an administrator.<br>Please provide the information requested below so that we can match you to the correct person in our system.<br>When finished entering the information, press the "Next >>" button to continue the registration process. |  |
| Did you receive a registration key? ● ● Yes ○ No<br>Last Name: ● Account                                                                                                    |  |
| Email Address: *                                                                                                    |  |
| Registration Key: *                                                                                                    |  |
| Cancel Next >>                                                                                                    |  |

Step #5: You will be asked to verify your information. Some of the information will be prepopulated.

| Step 2: Personal Information                                                                                                    |
|----------------------------------------------------------------------------------------------------|
| In order to register with the SDSIS Application you must already have been entered into the application by an administrator.<br>Please provide the information requested below so that we can match you to the correct person in our system.<br>When finished entering the information, press the "Next >>" button to continue the registration process. |
| Did you receive a registration key? * ○ Yes ◉ No                                                                                                    |
| Last Name: *                                                                                                    |
| Email Address: *                                                                                                    |
| Date Of Birth: *                                                                                                    |
| SSN: *!                                                                                                    |
| PA Drivers License#:                                                                                                    |
| Cancel Next >>                                                                                                    |

You will need to acknowledge the User Agreement, and this should provide you access to the SDSIS system. REMEMBER YOUR KEYSTONE LOGIN AND PASSWORD.

#### D. NEW SDSIS USERS <u>WITH</u> KEYSTONE LOGIN ACCOUNTS

If you have recently created a Keystone Login account through the Commonwealth because of your access to other Commonwealth sites but have not accessed the SDSIS system, you should be able to use your current "Keystone username and password". Simply enter that information at the login page and then select "Login".

|   | ER AND TRAINING OF                                                                                                    |
|---|----------------------------------------------------------------------------------------------------|
|   | System Announcements:                                                                                                    |
|   | Welcome to SDSIS.                                                                                                    |
|   | Enter your Keystone Login credentials to log in to Sheriff and Deputy Sheriff Information System (User Acceptance Test)                                                                                                    |
|   | Powered by<br>KEYSTONE LOGIN<br>If you have an existing CWOPA\ or MUSER\ account, you can continue to sign in using that account information.<br>If you have already signed up for Keystone Login through another state agency's data-system, please use your Keystone Login information to<br>sign in below.<br>All other SDSIS_UAT users who do not have a Keystone Login account should click the Register link below. |
|   | Keystone Login<br>UserName                                                                                                    |
| ( | Keystone Login                                                                                                    |
|   | Forgot Password?<br>Forgot UserName?                                                                                                    |

Step #2: You will be asked if you have a registration key. Sheriffs and deputies should select "No".

|                              | Step 2: Personal Information                                                                                                    |
|------------------------------|----------------------------------------------------------------------------------------------------|
| In order to re<br>Pleas<br>W | egister with the SDSIS Application you must already have been entered into the application by an administrator.<br>e provide the information requested below so that we can match you to the correct person in our system.<br>/hen finished entering the information, press the "Next >>" button to continue the registration process. |
|                              | Did you receive a registration key? * 〇 Yes 〇 No                                                                                                    |
|                              | Cancel Next >>                                                                                                    |

Step #3: You will be asked to verify your information. Some of the information will be prepopulated.

| Step 2: Personal Information                                                                                                    |
|----------------------------------------------------------------------------------------------------|
| In order to register with the SDSIS Application you must already have been entered into the application by an administrator.<br>Please provide the information requested below so that we can match you to the correct person in our system.<br>When finished entering the information, press the "Next >>" button to continue the registration process. |
| Did you receive a registration key? * ○ Yes ◉ No                                                                                                    |
| Last Name: *                                                                                                    |
| Email Address: *                                                                                                    |
| Date Of Birth: *                                                                                                    |
| SSN: *                                                                                                    |
| PA Drivers License#:                                                                                                    |
| Cancel Next >>                                                                                                    |

You will need to acknowledge the User Agreement, and this should provide you access to the SDSIS system.

### If you have problems with registration/login initially contact either:

Don Numer dnumer@pa.gov 717-265-8555

Doug Hummel dohummel@pa.gov 717-265-8550